# ECMP configureren met IP SLA op FTD beheerd door FMC

# Inhoud

Inleiding **Voorwaarden** Vereisten Gebruikte componenten Achtergrondinformatie **Configureren** Netwerkdiagram Configuraties Stap 0. Interfaces/netwerkobjecten vooraf configureren Stap 1. ECMP-zone configureren Stap 2. IP SLA-objecten configureren Stap 3. Configureer statische routes met routespoor Verifiëren **Taakverdeling** Verloren route Problemen oplossen

# Inleiding

In dit document wordt beschreven hoe u de ECMP en IP SLA kunt configureren op een FTD die wordt beheerd door het VCC.

# Voorwaarden

## Vereisten

Cisco raadt kennis van de volgende onderwerpen aan:

- ECMP-configuratie op Cisco Secure Firewall Threat Defence (FTD)
- IP SLA-configuratie op Cisco Secure Firewall Threat Defence (FTD)
- Cisco Secure Firewall Management Center (FMC)

## Gebruikte componenten

De informatie in dit document is gebaseerd op deze software- en hardwareversie:

• Cisco FTD versie 7.4.1

Cisco FMC versie 7.4.1

De informatie in dit document is gebaseerd op de apparaten in een specifieke laboratoriumomgeving. Alle apparaten die in dit document worden beschreven, hadden een opgeschoonde (standaard)configuratie. Als uw netwerk live is, moet u zorgen dat u de potentiële impact van elke opdracht begrijpt.

## Achtergrondinformatie

In dit document wordt beschreven hoe u Equal-Cost Multi-Path (ECMP) kunt configureren in combinatie met een Internet Protocol Service Level Agreement (IP SLA) op een Cisco FTD die wordt beheerd door Cisco FMC. Met het ECMP kunt u interfaces groeperen op FTD-verkeer en taakverdeling over meerdere interfaces. IP SLA is een mechanisme dat end-to-end connectiviteit bewaakt door de uitwisseling van reguliere pakketten. Samen met ECMP kan IP SLA worden geïmplementeerd om de beschikbaarheid van de volgende hop te garanderen. In dit voorbeeld wordt ECMP gebruikt om pakketten gelijkelijk te verdelen over twee internetserviceproviders (ISP's). Tegelijkertijd houdt een IP SLA de connectiviteit bij, waardoor een naadloze overgang naar beschikbare circuits in het geval van een storing wordt gegarandeerd.

Specifieke eisen voor dit document zijn onder meer:

- Toegang tot de apparaten met een gebruikersaccount met beheerdersrechten
- Cisco Secure Firewall Threat Defense versie 7.1 of hoger
- Cisco Secure Firewall Management Center versie 7.1 of hoger

# Configureren

## Netwerkdiagram

In dit voorbeeld heeft Cisco FTD twee buiteninterfaces: buitenkant1 en buitenkant2 . Elke verbinding met een ISP-gateway, buitenkant1 en buitenkant2 behoren tot dezelfde ECMP-zone die buiten is genoemd.

Het verkeer van het interne netwerk wordt via FTD gerouteerd en wordt via de twee ISP's gebalanceerd met de lading op internet.

Tegelijkertijd maakt FTD gebruik van IP SLA's om de connectiviteit met elke ISP-gateway te bewaken. In het geval van een storing op een van de ISP-circuits, FTD-failovers naar de andere ISP-gateway om de bedrijfscontinuïteit te handhaven.

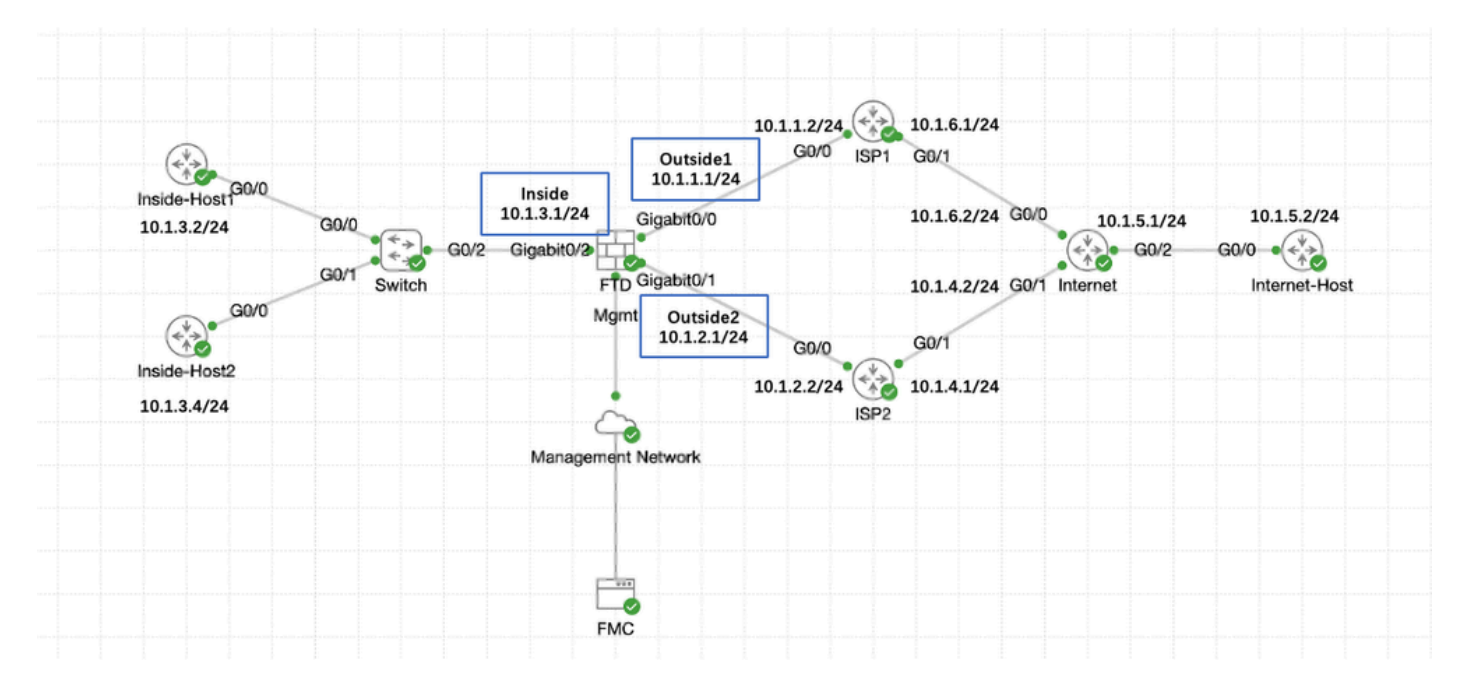

Netwerkdiagram

## Configuraties

Stap 0. Interfaces/netwerkobjecten vooraf configureren

Log in de FMC web GUI, selecteer Apparaten>Apparaatbeheer en klik op de knop Bewerken voor uw bedreigingsverdediging apparaat. De pagina Interfaces is standaard geselecteerd. Klik op de knop Bewerken voor de interface die u wilt bewerken, in dit voorbeeld Gigabit Ethernet0/0.

| Firewall Management Center<br>Devices / Secure Firewall Interfaces                         | r Overview A   | Analysis Po | licies Devices C | bjects Integration           | Deplo                                   | y Q 🔮 🌣 🕲 admin ~              | esce SECURE    |
|--------------------------------------------------------------------------------------------|----------------|-------------|------------------|------------------------------|-----------------------------------------|--------------------------------|----------------|
| 10.106.32.250<br>Cisco Firepower Threat Defense for KVM<br>Device Routing Interfaces Inlin | e Sets DHCP VI | ΈP          |                  |                              |                                         |                                | Cancel         |
| All Interfaces Virtual Tunnels                                                             |                |             |                  |                              | Q. Search by name                       | Sync Device Ad                 | d Interfaces 🔻 |
| Interface                                                                                  | Logical Name   | Туре        | Security Zones   | MAC Address (Active/Standby) | IP Address                              | Path Monitoring Virtual Router |                |
| Management0/0                                                                              | management     | Physical    |                  |                              |                                         | Disabled Global                | ۹.4            |
| GigabitEthernet0/0                                                                         |                | Physical    |                  |                              |                                         | Disabled                       | 1              |
| GigabitEthernet0/1                                                                         |                | Physical    |                  |                              |                                         | Disabled                       | /              |
| GigabitEthernet0/2                                                                         |                | Physical    |                  |                              |                                         | Disabled                       | /              |
| GigabitEthernet0/3                                                                         |                | Physical    |                  |                              |                                         | Disabled                       | /              |
| GigabitEthernet0/4                                                                         |                | Physical    |                  |                              |                                         | Disabled                       | /              |
| GigabitEthernet0/5                                                                         |                | Physical    |                  |                              |                                         | Disabled                       | /              |
| GigabitEthernet0/6                                                                         |                | Physical    |                  |                              |                                         | Disabled                       | /              |
| GigabitEthernet0/7                                                                         |                | Physical    |                  |                              |                                         | Disabled                       | /              |
|                                                                                            |                |             |                  |                              |                                         |                                |                |
|                                                                                            |                |             |                  | (                            | Displaying 1-9 of 9 interfaces 1 < Page | 1 of                           | 1 > >  C       |

Interface Gi0/0 bewerken

In het venster Fysieke interface bewerken, onder het tabblad Algemeen:

- 1. Stel de naam in, in dit geval Buiten1.
- 2. Schakel de interface in door het aanvinkvakje Ingeschakeld in te schakelen.
- 3. Selecteer in de vervolgkeuzelijst Security Zone een bestaande Security Zone of maak een nieuwe Security Zone, in dit voorbeeld Outside1\_Zone.

| Edit Physi                                                 | cal Interf             | face    |                 |                        |                |          | 0  |
|------------------------------------------------------------|------------------------|---------|-----------------|------------------------|----------------|----------|----|
| General                                                    | IPv4                   | IPv6    | Path Monitoring | Hardware Configuration | Manager Access | Advanced |    |
| Name:<br>Outside1                                          | ment Only              |         |                 |                        |                |          |    |
| Description:                                               |                        |         |                 |                        |                |          |    |
| Mode:                                                      |                        |         |                 |                        |                |          |    |
| None                                                       |                        |         | •               |                        |                |          |    |
| Security Zon<br>Outside1_2<br>Interface ID:<br>GigabitEthe | e:<br>Zone<br>ernet0/0 |         | •               |                        |                |          |    |
| MTU:<br>1500<br>(64 - 9000)                                |                        |         |                 |                        |                |          |    |
| Priority:<br>0                                             |                        |         | (0 - 65535      | )                      |                |          |    |
| Propagate So<br>NVE Only:                                  | ecurity Gro            | up Tag: |                 |                        |                |          |    |
|                                                            |                        |         |                 |                        |                | Cance    | ЮК |

Algemene interface Gi0/0

#### Onder het tabblad IPv4:

- 1. Kies een van de opties uit de vervolgkeuzelijst IP-type in dit voorbeeld Statische IP gebruiken.
- 2. Stel het IP-adres in dit voorbeeld in 10.1.1.1/24.
- 3. Klik op OK.

#### Edit Physical Interface

| General IPv4 IPv6                                                 | Path Monitoring | Hardware Configuration | Manager Access | Advanced |
|-------------------------------------------------------------------|-----------------|------------------------|----------------|----------|
| IP Type:<br>Use Static IP                                         | •               |                        |                |          |
| IP Address:<br>10.1.1.1/24<br>eg. 192.0.2.1/255.255.255.128 or 19 | 92.0.2.1/25     |                        |                |          |
|                                                                   |                 |                        |                | Cancel   |

Interface Gi0/20 IPv4

Herhaal dezelfde stap om de interface Gigabit Ethernet0/1 te configureren in het venster Fysieke interface bewerken, onder het tabblad Algemeen:

- 1. Stel de naam in, in dit geval Outside2.
- 2. Schakel de interface in door het aanvinkvakje Ingeschakeld in te schakelen.
- 3. Selecteer in de vervolgkeuzelijst Security Zone een bestaande Security Zone of maak een nieuwe Security Zone, in dit voorbeeld Outside2\_Zone.

#### Edit Physical Interface

| General        | Pv4       | IPv6      | Path Mo | onitoring   | Hardware Configuration | on | Manager Access | Advanced |           |
|----------------|-----------|-----------|---------|-------------|------------------------|----|----------------|----------|-----------|
| Name:          |           |           |         |             |                        |    |                |          |           |
| Outside2       |           |           |         |             |                        |    |                |          |           |
| Enabled        |           |           |         |             |                        |    |                |          |           |
| Managemen      | nt Only   |           |         |             |                        |    |                |          |           |
| Description:   |           |           |         |             |                        |    |                |          |           |
|                |           |           |         |             |                        |    |                |          |           |
| Mode:          |           |           |         |             |                        |    |                |          |           |
| None           |           |           | •       |             |                        |    |                |          |           |
| Security Zone: |           |           |         |             |                        |    |                |          |           |
| Outside2_Zon   | e         |           | •       |             |                        |    |                |          |           |
| Interface ID:  |           |           |         |             |                        |    |                |          |           |
| GigabitEtherne | et0/1     |           |         |             |                        |    |                |          |           |
| MTU:           |           |           |         |             |                        |    |                |          |           |
| 1500           |           |           |         |             |                        |    |                |          |           |
| (64 - 9000)    |           |           |         |             |                        |    |                |          |           |
| Priority:      |           |           |         |             |                        |    |                |          |           |
| 0              |           |           |         | (0 - 65535) |                        |    |                |          |           |
| Propagate Secu | rity Grou | up Tag: 🗌 |         |             |                        |    |                |          |           |
| NVE Only:      |           |           |         |             |                        |    |                |          |           |
|                |           |           |         |             |                        |    |                |          |           |
|                |           |           |         |             |                        |    |                |          |           |
|                |           |           |         |             |                        |    |                |          | Cancel OK |
|                |           |           |         |             |                        |    |                |          |           |

Interface Gi0/1 algemeen

#### Onder het tabblad IPv4:

- 1. Kies een van de opties uit de vervolgkeuzelijst IP-type in dit voorbeeld Statische IP gebruiken.
- 2. Stel het IP-adres in dit voorbeeld in 10.1.2.1/24.
- 3. Klik op OK.

| Edit Phy | ysical | Interfa | ace |
|----------|--------|---------|-----|
|----------|--------|---------|-----|

| General IPv4 IPv               | 6 Path Monitoring | Hardware Configuration | Manager Access | Advanced  |
|--------------------------------|-------------------|------------------------|----------------|-----------|
|                                |                   |                        |                |           |
| P Type:                        |                   |                        |                |           |
| Use Static IP                  | •                 |                        |                |           |
| IP Address:                    |                   |                        |                |           |
| 10.1.2.1/24                    |                   |                        |                |           |
| vg. 132.0.2 1/253.255.255.7251 | 0 192.0.2.1/25    |                        |                |           |
|                                |                   |                        |                |           |
|                                |                   |                        |                |           |
|                                |                   |                        |                |           |
|                                |                   |                        |                |           |
|                                |                   |                        |                |           |
|                                |                   |                        |                |           |
|                                |                   |                        |                |           |
|                                |                   |                        |                | Cancel DK |
|                                |                   |                        |                |           |
|                                |                   |                        |                |           |

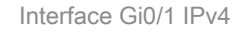

Herhaal dezelfde stap om de interface Gigabit Ethernet0/2 te configureren in het venster Fysieke interface bewerken, onder het tabblad Algemeen:

- 1. Stel de naam in, in dit geval Inside.
- 2. Schakel de interface in door het aanvinkvakje Ingeschakeld in te schakelen.
- 3. Selecteer in de vervolgkeuzelijst Security Zone een bestaande Security Zone of maak een nieuwe Security Zone, in dit voorbeeld Inside\_Zone.

#### Edit Physical Interface

| General       | IPv4        | IPv6    | Path Monitoring | Hardware Configuration | Manager Access | Advanced  |
|---------------|-------------|---------|-----------------|------------------------|----------------|-----------|
| Name:         |             |         |                 |                        |                |           |
| Inside        |             |         |                 |                        |                |           |
| Enabled       |             |         |                 |                        |                |           |
| Managem       | ent Only    |         |                 |                        |                |           |
| Description:  |             |         |                 |                        |                |           |
|               |             |         |                 |                        |                |           |
| Mode:         |             |         |                 |                        |                |           |
| None          |             |         | •               |                        |                |           |
| Security Zone | :           |         |                 |                        |                |           |
| Inside_Zone   | )           |         | •               |                        |                |           |
| Interface ID: |             |         |                 |                        |                |           |
| GigabitEthe   | rnet0/2     |         |                 |                        |                |           |
| MTU:          |             |         |                 |                        |                |           |
| 1500          |             |         |                 |                        |                |           |
| (64 - 9000)   |             |         |                 |                        |                |           |
| Priority:     |             |         | 10 - 6553       | c)                     |                |           |
| 0             |             |         | (0 - 0553       | 0/                     |                |           |
| Propagate Se  | curity Grou | up Tag: |                 |                        |                |           |
| NVE Only:     |             |         |                 |                        |                |           |
|               |             |         |                 |                        |                |           |
|               |             |         |                 |                        |                |           |
|               |             |         |                 |                        |                | Cancel OK |

Interface Gi0/2 algemeen

Onder het tabblad IPv4:

- 1. Kies een van de opties uit de vervolgkeuzelijst IP-type in dit voorbeeld Statische IP gebruiken.
- 2. Stel het IP-adres in dit voorbeeld in 10.1.3.1/24.
- 3. Klik op OK.

#### Edit Physical Interface

| General IPv4               | IPvő          | Path Monitoring | Hardware Configuration | Manager Access | Advanced  |
|----------------------------|---------------|-----------------|------------------------|----------------|-----------|
| P Type.<br>Use Static IP   |               | *               |                        |                |           |
| IP Address:<br>10.1.3.1/24 |               |                 |                        |                |           |
| -y, az.cz (20.20           | 3,729 12, 13, | 10.2. (jan      |                        |                |           |
|                            |               |                 |                        |                |           |
|                            |               |                 |                        |                |           |
|                            |               |                 |                        |                | Cancel OK |

Interface Gi0/2 IPv4

Klik op Opslaan en de configuratie implementeren.

Navigeer naar objecten > Objectbeheer, kies Netwerk uit de lijst met objecttypes, kies Object toevoegen uit het vervolgkeuzemenu Netwerk toevoegen om een object te maken voor de eerste ISP-gateway.

| Firewall Managemen<br>Objects / Object Management | Center Overview Analysis Policies Device Objects Integration                                                                                            |                                                | Deploy Q 🚱 🌣 🚳 admin 🗸       | este SECURE                                                                  |
|---------------------------------------------------|----------------------------------------------------------------------------------------------------|------------------------------------------------|------------------------------|------------------------------------------------------------------------------|
| > AAA Server<br>> Access List<br>> Address Pools  | Network A network object represents one or more IP addresses. Network objects are used in various places, including access control policies, network ve | Add N<br>ariables, intrusion rules, identity n | etwork                       | bjects<br>s, and so on.                                                      |
| Application Filters<br>AS Path<br>BED Tamplate    | Name                                                                                                    | Value                                          | Add Group                    |                                                                              |
| Cipher Suite List                                 | any                                                                                                    | 0.0.0.0/0<br>::/0                              | Group                        | ¶⊒ Q ≣ #8                                                                    |
| > Community List                                  | any-ipu4                                                                                                    | 0.0.0.0/0                                      | Network                      | ¶⊒ ⊂, ≣ &                                                                    |
| DHCP IPv6 Pool Distinguished Name                 | any-ipvő                                                                                                    | ::/0                                           | Host                         | F <u>a</u> ⊂ ≣ 88                                                            |
| DNS Server Group                                  | IPv4-Benchmark-Tests                                                                                                    | 198.18.0.0/15                                  | Network                      | ¶∎ ⊂ ≣ #                                                                     |
| > External Attributes                             | IPv4-Link-Local                                                                                                    | 169.254.0.0/16                                 | Network                      | ¶∎ ⊂, ≣ &                                                                    |
| File List > FlexConfig                            | IPv4-Multicast                                                                                                    | 224.0.0.0/4                                    | Network                      | ¶∎ Q ≣ #                                                                     |
| Geolocation                                       | IPv4-Private-10.0.0-8                                                                                                    | 10.0.0.0/8                                     | Network                      | ¶∎ Q ≣ Ø                                                                     |
| Interface                                         | IPv4-Private-172.16.0.0-12                                                                                                    | 172.16.0.0/12                                  | Network                      | ¶∎ ⊂, ⊕ #                                                                    |
| Key Chain<br>Network                              | IPv4-Private-192.168.0.0-16                                                                                                    | 192.168.0.0/16                                 | Network                      | ¶a Q ⊕ #                                                                     |
| > PKI<br>Policy List                              | IPv4-Private-AI-R#C1918                                                                                                    | 10.0.0.0/8<br>172.16.0.0/12<br>192.168.0.0/16  | Group                        | ¶∎ Q ≣ #                                                                     |
| Port                                              | IPv6-IPv4-Mapped                                                                                                    | ::fff:0.0.0.0/96                               | Network                      | ¶∎ ⊂, ≣ #                                                                    |
| > Prefix List                                     | IPv6-Link-Local                                                                                                    | fe80::/10                                      | Network                      | ¶∎ ⊂, ≣ #                                                                    |
| Route Map     Security Intelligence               | IPv6-Private-Unique-Local-Addresses                                                                                                    | fc00::/7                                       | Network                      | $\P_{II} \mathrel{\scriptstyle{\triangleleft}} \varsigma \cong \mathfrak{K}$ |
| Sinkhole                                          | IPv6+to+IPv4-Relay-Anycast                                                                                                    | 192.88.99.0/24                                 | Network                      | ¶∎ Q ≣ #                                                                     |
| SLA Monitor                                       |                                                                                                    |                                                |                              |                                                                              |
| Time Range<br>Time Zone                           |                                                                                                    |                                                | Displaying 1 - 14 of 14 rows | of $1 > \exists \ C'$                                                        |

Netwerkobject

In het venster Nieuwe netwerkobjecten:

- 1. Stel de naam in dit voorbeeld gw-outdoor1 in.
- 2. Selecteer in het veld Network de gewenste optie en voer een juiste waarde in, in dit voorbeeld Host en 10.1.1.2.

3. Klik op Save (Opslaan).

| New Network Object              | 6           |  |
|---------------------------------|-------------|--|
| Name<br>gw-outside1             |             |  |
| Description                     |             |  |
| Network     O Range     Network | O FQDN      |  |
| Allow Overrides                 |             |  |
|                                 | Cancel Save |  |

Voorwerp GW-buiten1

Herhaal vergelijkbare stappen om een ander object voor een tweede ISP-gateway te maken. In het venster Nieuwe netwerkobjecten:

- 1. Stel de naam in dit voorbeeld gw-outdoor2 in.
- 2. Selecteer in het veld Network de gewenste optie en voer een juiste waarde in, in dit voorbeeld Host en 10.1.2.2.
- 3. Klik op Save (Opslaan).

| Name                   |             |  |
|------------------------|-------------|--|
| gw-outside2            |             |  |
| Description            |             |  |
| Moteorek               |             |  |
| Host C Range C Network | O FQDN      |  |
| 10.1.2.2               |             |  |
| Allow Overrides        |             |  |
|                        |             |  |
|                        | Cancel Save |  |

Object Gw-buitenkant2

Stap 1. ECMP-zone configureren

Navigeer naar Apparaten > Apparaatbeheer en bewerk het bedreigingsbeschermingsapparaat, klik op Routing. Selecteer in de vervolgkeuzelijst virtuele router de virtuele router waarin u de ECMP-zone wilt aanmaken. U kunt ECMP-zones maken in wereldwijde virtuele routers en door de gebruiker gedefinieerde virtuele routers. Kies in dit voorbeeld Global.

Klik op ECMP en vervolgens op Add.

0

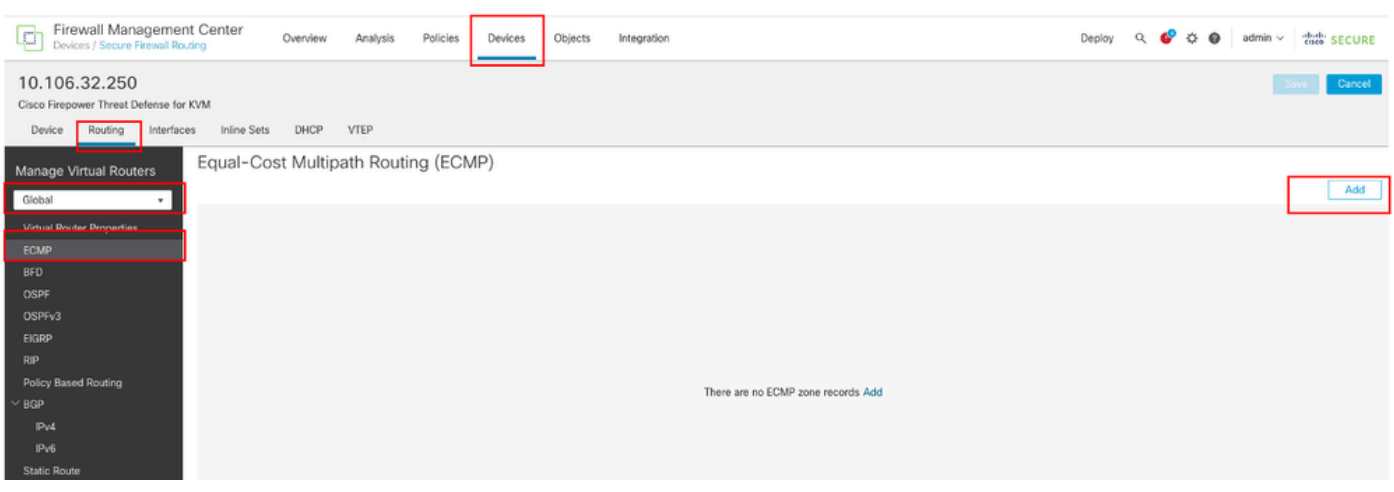

ECMP-zone configureren

In het venster Add ECMP:

- 1. Stel Naam in voor ECMP zone, in dit voorbeeld Buiten.
- 2. Om interfaces te associëren selecteert u de interface onder het vak Beschikbare interfaces en vervolgens klikt u op Toevoegen. In dit voorbeeld Outside1 en Outside2.
- 3. Klik op OK.

# Add ECMP

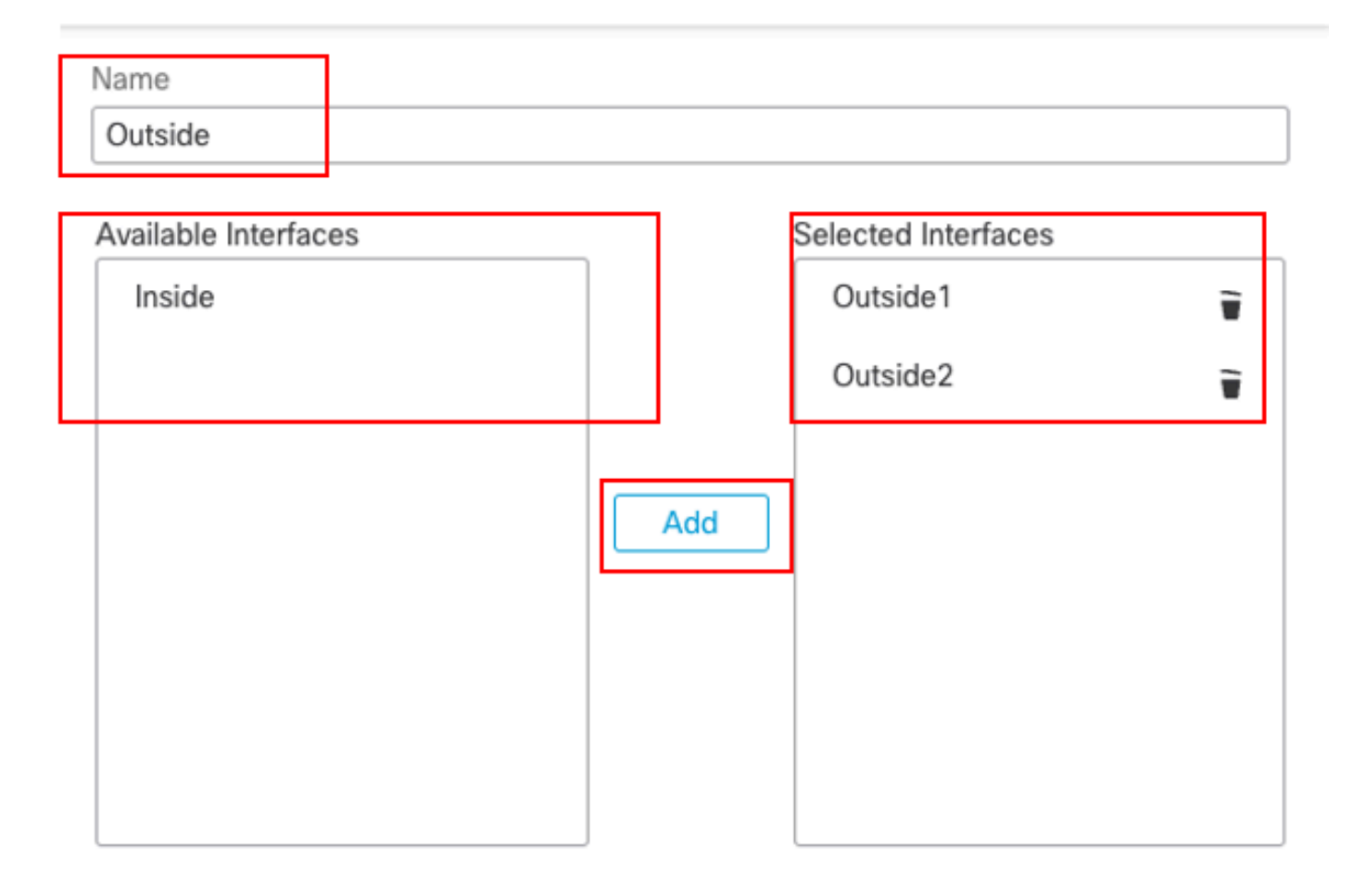

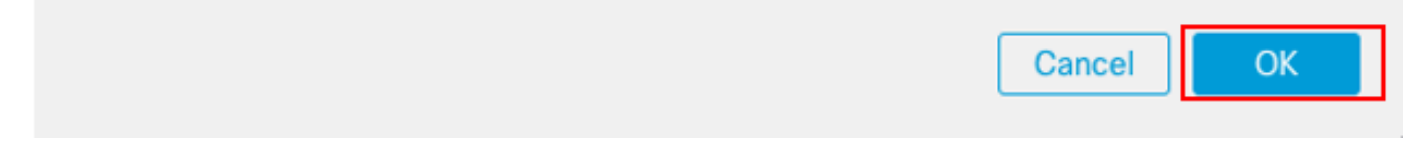

ECMP-zone buiten configureren

Klik op Opslaan en de configuratie implementeren.

Stap 2. IP SLA-objecten configureren

Navigeer naar objecten > Objectbeheer, kies SLA-monitor uit de lijst met objecttypes, klik op SLAmonitor toevoegen om een nieuwe SLA-monitor toe te voegen voor de eerste ISP-gateway.

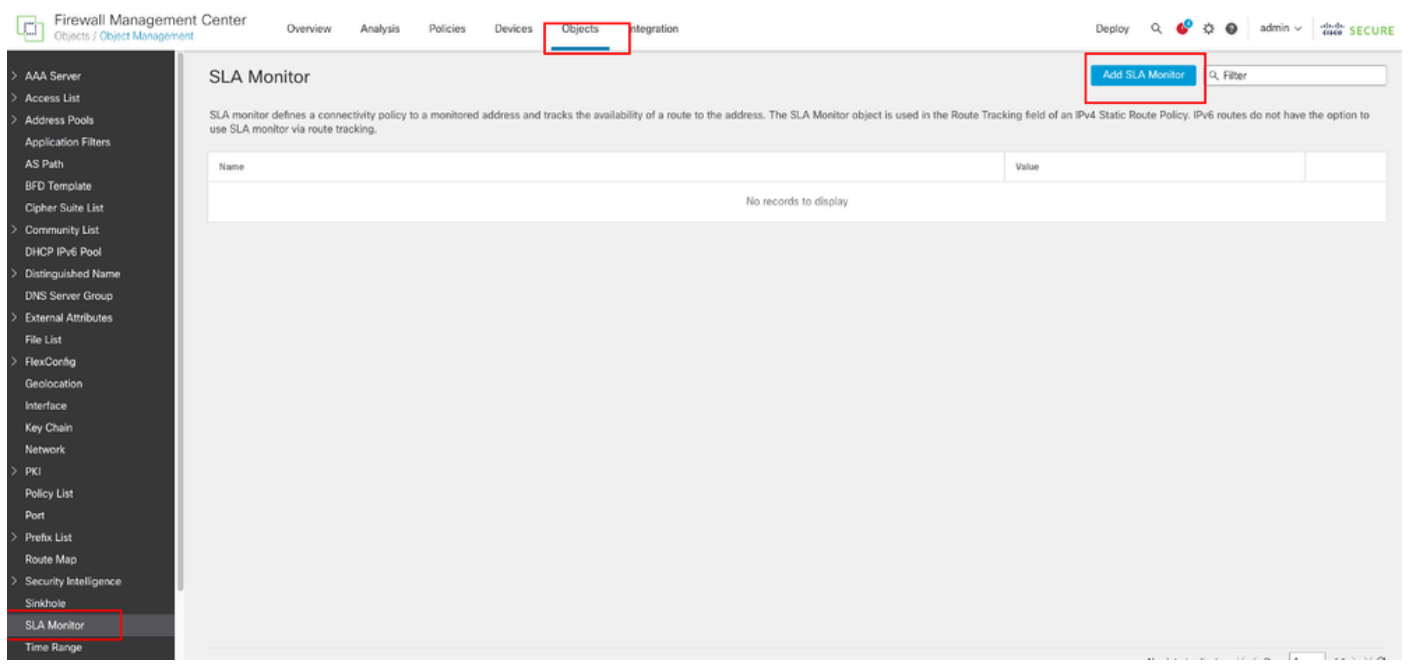

SLA-monitor maken

In het venster Nieuwe SLA Monitor Object:

- 1. Stel de naam voor het SLA-monitorobject in, in dit geval sla-external1.
- Voer het ID-nummer van de SLA-handeling in het veld SLA Monitor ID in. Waarden variëren van 1 tot 2147483647. U kunt maximaal 2000 SLA-bewerkingen op een apparaat maken. Elk ID-nummer moet uniek zijn voor het beleid en de apparaatconfiguratie. In dit voorbeeld 1.
- 3. Voer het IP-adres in dat voor beschikbaarheid wordt bewaakt door de SLA-handeling in het veld Gemonitord adres. In dit voorbeeld 10.1.1.2.
- 4. De lijst Beschikbare zones/interfaces geeft zowel zones als interfacegroepen weer. In de lijst met zones/interfaces kunt u de zones of interfacegroepen toevoegen die de interfaces bevatten waarmee het apparaat communiceert met het beheerstation. Om één enkele interface te specificeren, moet u een zone of de interfacegroepen voor de interface creëren. In dit voorbeeld Outside1\_Zone.
- 5. Klik op Save (Opslaan).

Name:

|  |  | 8 |  |
|--|--|---|--|
|  |  |   |  |
|  |  |   |  |
|  |  |   |  |

sla-outside1 Frequency (seconds): SLA Monitor ID\*: 60 1 {1-604800} Threshold (milliseconds): Timeout (milliseconds): 5000 (0-60000)10-6048000001 Data Size (bytes): ToS: 28(0-18364)Number of Packets: Monitor Address\*: 1 10.1.1.2Available Zones/Interfaces  $\mathbb{C}^{*}$ Selected Zones/Interfaces Q, Search Outside1\_Zone Inside\_Zone Ť Outside1\_Zone Outside2\_Zone

Description:

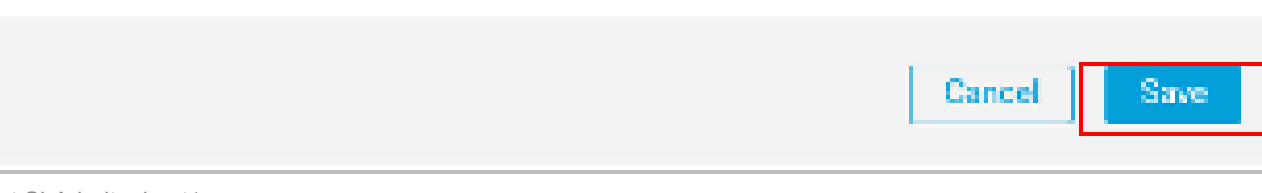

SLA-object SLA-buitenkant1

Herhaal soortgelijke stappen om een andere SLA-monitor voor de tweede ISP-gateway te maken.

In het venster Nieuwe SLA Monitor Object:

- 1. Stel de naam voor het SLA-monitorobject in, in dit geval sla-external2.
- Voer het ID-nummer van de SLA-handeling in het veld SLA Monitor ID in. Waarden variëren van 1 tot 2147483647. U kunt maximaal 2000 SLA-bewerkingen op een apparaat maken. Elk ID-nummer moet uniek zijn voor het beleid en de apparaatconfiguratie. In dit voorbeeld 2.
- 3. Voer het IP-adres in dat voor beschikbaarheid wordt bewaakt door de SLA-handeling in het veld Gemonitord adres. In dit voorbeeld 10.1.2.2.
- 4. De lijst Beschikbare zones/interfaces geeft zowel zones als interfacegroepen weer. In de lijst met zones/interfaces kunt u de zones of interfacegroepen toevoegen die de interfaces bevatten waarmee het apparaat communiceert met het beheerstation. Om één enkele interface te specificeren, moet u een zone of de interfacegroepen voor de interface creëren. In dit voorbeeld Outside2\_Zone.
- 5. Klik op Save (Opslaan).

# Name: Description: sla-outside2 Frequency (seconds): SLA Monitor ID\*: 60 2 {1-604800} Threshold (milliseconds): Timeout (milliseconds): 5000 (0-60000)(0-604800000)Data Size (bytes): ToS: 28(0-16384)Number of Packets: Monitor Address\*: 10.1.2.21 Available Zones/Interfaces C. Selected Zones/Interfaces Q. Search. Outside1\_Zone ÷. Inside\_Zone Outside1\_Zone Outside2\_Zone

ø

Cancel

Save

### Stap 3. Configureer statische routes met routespoor

Navigeer naar Apparaten > Apparaatbeheer en bewerk het bedreigingsbeschermingsapparaat, klik op Routing, selecteer uit de vervolgkeuzelijst virtuele routers de virtuele router waarvoor u een statische route configureert. In dit voorbeeld Global.

Selecteer Statische Route, klik op Add Route om de standaardroute aan de eerste ISP-gateway toe te voegen.

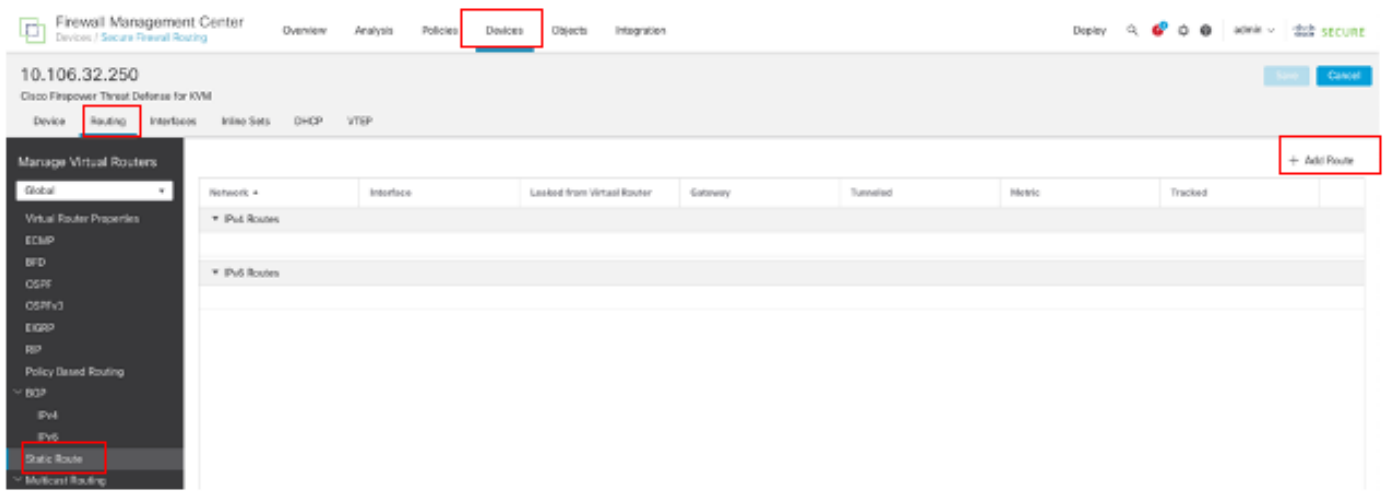

Statische route configureren

In het venster Add Static Route Configuration:

- 1. Klik op IPv4 of IPv6 afhankelijk van het type statische route dat u toevoegt. In dit voorbeeld IPv4.
- 2. Kies de interface waarop deze statische route van toepassing is. In dit voorbeeld Outside1.
- 3. Kies in de lijst Beschikbare netwerken het doelnetwerk. In dit voorbeeld any-ipv4.
- 4. Voer in het veld Gateway of IPv6 Gateway de gatewayrouter in of kies deze die de volgende hop voor deze route is. U kunt een IP-adres of een Netwerken/Hosts-object opgeven. In dit voorbeeld gw-outdoor1.
- 5. Voer in het veld Metriek het aantal hop in naar het doelnetwerk. Geldige waarden variëren van 1 tot 255; de standaardwaarde is 1. In dit voorbeeld 1.
- 6. Om routebeschikbaarheid te controleren, voer of kies de naam van een SLA Monitor-object dat het monitoringbeleid definieert, in het veld Route Tracking. In dit voorbeeld sla-outside1.
- 7. Klik op OK.

| Add | Static | Route | Config | uration |
|-----|--------|-------|--------|---------|
|-----|--------|-------|--------|---------|

| Type:             | IPv4           | O IPv6            |               |                   |        |    |
|-------------------|----------------|-------------------|---------------|-------------------|--------|----|
| Interface*        |                |                   |               |                   |        |    |
| Outside1          |                | Ŧ                 |               |                   |        |    |
| (Interface starti | ng with this i | con 🗟 signifies   | it is availai | ble for route les | ak)    |    |
| Available Netwo   | ork C          | +                 |               | Selected Netwo    | ork    |    |
| Q, Search         |                |                   | Add           | any-ipv4          |        | ÷. |
| any-ipv4          |                |                   |               |                   |        |    |
| gw-outside1       |                |                   |               |                   |        |    |
| gw-outside2       |                |                   |               |                   |        |    |
| IPv4-Benchm       | ark-Tests      |                   |               |                   |        |    |
| IPv4-Link-Loc     | al             |                   |               |                   |        |    |
| IPv4-Multicas     | t              |                   |               |                   |        |    |
|                   |                |                   |               |                   |        |    |
| Gateway*          |                |                   |               |                   |        |    |
| gw-outside1       |                | • +               |               |                   |        |    |
| Metric:           |                |                   |               |                   |        |    |
| 1                 |                |                   |               |                   |        |    |
| (1 = 254)         |                |                   |               |                   |        |    |
| Tunneled:         | (Used only fo  | or default Route) |               |                   |        |    |
| Route Tracking:   |                |                   |               |                   |        |    |
| sla-outside1      |                | • +               |               |                   |        |    |
|                   |                |                   |               |                   | Cancel | ОК |

Voeg eerst statische route-ISP toe

Herhaal soortgelijke stappen om de standaardroute aan een tweede ISP-gateway toe te voegen. In het venster Add Static Route Configuration:

- 1. Klik op IPv4 of IPv6 afhankelijk van het type statische route dat u toevoegt. In dit voorbeeld IPv4.
- 2. Kies de interface waarop deze statische route van toepassing is. In dit voorbeeld Outside2.

- 3. Kies in de lijst Beschikbare netwerken het doelnetwerk. In dit voorbeeld any-ipv4.
- 4. Voer in het veld Gateway of IPv6 Gateway de gatewayrouter in of kies deze die de volgende hop voor deze route is. U kunt een IP-adres of een Netwerken/Hosts-object opgeven. In dit voorbeeld gw-outdoor2.
- 5. Voer in het veld Metriek het aantal hop in naar het doelnetwerk. Geldige waarden variëren van 1 tot 255; de standaardwaarde is 1. Zorg ervoor dat u dezelfde metriek opgeeft als de eerste route, in dit voorbeeld 1.
- 6. Om routebeschikbaarheid te controleren, voer of kies de naam van een SLA Monitor-object dat het monitoringbeleid definieert, in het veld Route Tracking. In dit voorbeeld sla-outdoor2.
- 7. Klik op OK.

| Type:           | ● IPv4           | O IPv6         |                 |                  |           |
|-----------------|------------------|----------------|-----------------|------------------|-----------|
| Interface*      |                  |                |                 |                  |           |
| Outside2        |                  | Ŧ              |                 |                  |           |
| (Interface star | ting with this i | icon 🗟 signifi | es it is availa | ble for route le | sak)      |
| Available Netv  | work C           | +              |                 | Selected Netv    | vork      |
| Q, Search       |                  |                | Add             | any-ipv4         | Ŧ         |
| any-ipv4        |                  | T I            |                 |                  |           |
| gw-outside"     |                  |                |                 |                  |           |
| gw-outside2     | 2                |                |                 |                  |           |
| IPv4-Bench      | mark-Tests       |                |                 |                  |           |
| IPv4-Link-Le    | lsoc             |                |                 |                  |           |
| IPv4-Multica    | ist              |                |                 |                  |           |
|                 |                  |                |                 |                  |           |
| Gateway*        |                  |                |                 |                  |           |
| gw-outside:     | 2                | <b>.</b> -     | F               |                  |           |
| Metric:         |                  |                |                 |                  |           |
| 1               |                  |                |                 |                  |           |
| [1 - 254]       |                  |                |                 |                  |           |
| Tunneled:       | (Used only f     | or default Rou | te)             |                  |           |
| Route Tracking  | <b>3</b> :       |                |                 |                  |           |
| sla-outside2    | 2                | τ -            | F               |                  |           |
|                 |                  |                |                 |                  | Cancel OK |

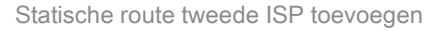

Klik op Opslaan en de configuratie implementeren.

# Verifiëren

Log in op de CLI van de FTD en voer de opdracht uit show zone om informatie over ECMP-verkeerszones te controleren, inclusief de interfaces die deel uitmaken van elke zone.

0

<#root>

> show zone
Zone: Outside ecmp
Security-level: 0

Zone member(s): 2

Outside2 GigabitEthernet0/1

Outside1 GigabitEthernet0/0

Stel het bevel in werking show running-config route om de lopende configuratie de routerconfiguratie te controleren, in dit geval zijn er twee statische routes met routesporen.

<#root>

> show running-config route

route Outside1 0.0.0.0 0.0.0.0 10.1.1.2 1 track 1

Stel het bevel in werking show route om de routeringstabel te controleren, in dit geval zijn er twee standaardroutes via de interface buitenkant1 en buitenkant2 met gelijke kosten, kan het verkeer tussen twee ISP kringen worden verdeeld.

<#root>

> show route

```
Codes: L - local, C - connected, S - static, R - RIP, M - mobile, B - BGP
D - EIGRP, EX - EIGRP external, O - OSPF, IA - OSPF inter area
N1 - OSPF NSSA external type 1, N2 - OSPF NSSA external type 2
E1 - OSPF external type 1, E2 - OSPF external type 2, V - VPN
i - IS-IS, su - IS-IS summary, L1 - IS-IS level-1, L2 - IS-IS level-2
ia - IS-IS inter area, * - candidate default, U - per-user static route
o - ODR, P - periodic downloaded static route, + - replicated route
SI - Static InterVRF, BI - BGP InterVRF
Gateway of last resort is 10.1.2.2 to network 0.0.0
```

S\* 0.0.0.0 0.0.0.0 [1/0] via 10.1.2.2, Outside2

[1/0] via 10.1.1.2, Outside1

C 10.1.1.0 255.255.255.0 is directly connected, Outside1 L 10.1.1.1 255.255.255.255 is directly connected, Outside1 C 10.1.2.0 255.255.255.0 is directly connected, Outside2 L 10.1.2.1 255.255.255.255 is directly connected, Outside2 C 10.1.3.0 255.255.255.0 is directly connected, Inside L 10.1.3.1 255.255.255.255 is directly connected, Inside Voer de opdracht uit show sla monitor configuration om de configuratie van de SLA-monitor te controleren.

<#root>

```
> show sla monitor configuration
SA Agent, Infrastructure Engine-II
Entry number: 1
Owner:
Tag:
```

Type of operation to perform: echo

Target address: 10.1.1.2

Interface: Outside1

Number of packets: 1 Request size (ARR data portion): 28 Operation timeout (milliseconds): 5000 Type Of Service parameters: 0x0 Verify data: No Operation frequency (seconds): 60 Next Scheduled Start Time: Start Time already passed Group Scheduled : FALSE Life (seconds): Forever Entry Ageout (seconds): never Recurring (Starting Everyday): FALSE Status of entry (SNMP RowStatus): Active Enhanced History:

Entry number: 2

Owner: Tag:

Type of operation to perform: echo

Target address: 10.1.2.2

Interface: Outside2

Number of packets: 1 Request size (ARR data portion): 28 Operation timeout (milliseconds): 5000 Type Of Service parameters: 0x0 Verify data: No Operation frequency (seconds): 60 Next Scheduled Start Time: Start Time already passed Group Scheduled : FALSE Life (seconds): Forever Entry Ageout (seconds): never Recurring (Starting Everyday): FALSE Status of entry (SNMP RowStatus): Active Enhanced History:

Voer de opdracht show sla monitor operational-state uit om de status van de SLA-monitor te bevestigen. In dit geval kunt u vinden "**Time-out** voorkwam: FALSE" in de opdrachtoutput, het geeft aan dat de ICMP-echo naar de gateway reageert, zodat de standaardroute door doelinterface actief is en geïnstalleerd in routingtabel.

<#root>

Entry number: 1 Modification time: 09:31:28.785 UTC Thu Feb 15 2024 Number of Octets Used by this Entry: 2056 Number of operations attempted: 82 Number of operations skipped: 0 Current seconds left in Life: Forever Operational state of entry: Active Last time this entry was reset: Never Connection loss occurred: FALSE

Timeout occurred: FALSE

Over thresholds occurred: FALSE Latest RTT (milliseconds): 1 Latest operation start time: 10:52:28.785 UTC Thu Feb 15 2024 Latest operation return code: OK RTT Values: RTTAvg: 1 RTTMin: 1 RTTMax: 1 NumOfRTT: 1 RTTSum: 1 RTTSum2: 1

Entry number: 2 Modification time: 09:31:28.785 UTC Thu Feb 15 2024 Number of Octets Used by this Entry: 2056 Number of operations attempted: 82 Number of operations skipped: 0 Current seconds left in Life: Forever Operational state of entry: Active Last time this entry was reset: Never Connection loss occurred: FALSE

Timeout occurred: FALSE

Over thresholds occurred: FALSE Latest RTT (milliseconds): 1 Latest operation start time: 10:52:28.785 UTC Thu Feb 15 2024 Latest operation return code: OK RTT Values: RTTAvg: 1 RTTMin: 1 RTTMax: 1 NumOfRTT: 1 RTTSum: 1 RTTSum2: 1

Taakverdeling

Aanvankelijk verkeer via FTD om te controleren of de ECMP-werklastverdeling gelijk is aan het verkeer tussen de gateways in de ECMP-zone. In dit geval, initieer Telnet verbinding van Inside-Host1 (10.1.3.2) en Inside-Host2 (10.1.3.4) naar Internet-Host (10.1.5.2), voer het commando uit **show conn** om te bevestigen dat het verkeer taakverdeling tussen twee ISP-koppelingen heeft: Inside-Host1 (10.1.3.2) gaat door een interface buiten1, Inside-Host2 (10.1.3.4) gaat door een interface buiten2.

> show conn 2 in use, 3 most used Inspect Snort: preserve-connection: 2 enabled, 0 in effect, 2 most enabled, 0 most in effect TCP Inside 10.1.3.2:46069 Outside1 10.1.5.2:23, idle 0:00:24, bytes 1329, flags UIO N1 TCP Inside 10.1.3.4:61915 Outside2 10.1.5.2:23, idle 0:00:04, bytes 1329, flags UIO N1

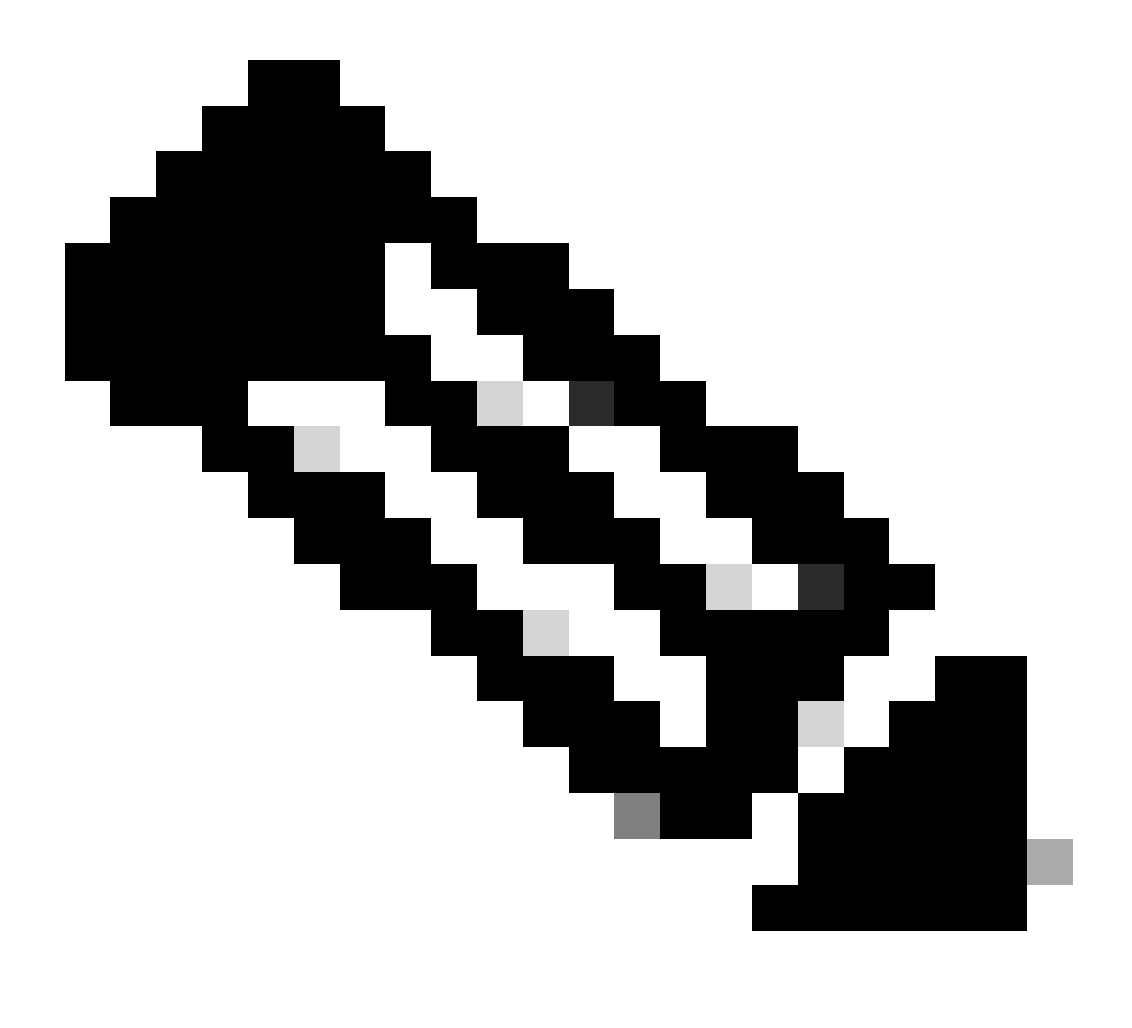

Opmerking: het verkeer is taakverdeling tussen de gespecificeerde gateways op basis van een algoritme dat de bron- en

bestemmingsIP-adressen, inkomende interface, protocol, bron- en bestemmingshavens blokkeert. Wanneer u de test uitvoert, kan het verkeer dat u simuleert naar dezelfde gateway worden gerouteerd vanwege het hashalgoritme, dit wordt verwacht, verandert elke waarde onder de 6 tuples (bron IP, bestemming IP, inkomende interface, protocol, bronpoort, bestemmingshaven) om het hashresultaat te wijzigen.

#### Verloren route

Als de verbinding met de eerste ISP Gateway is uitgeschakeld, moet u in dit geval de eerste te simuleren gatewayrouter uitschakelen. Als FTD geen echoantwoord van eerste ISP gateway binnen de drempeltijdopnemer ontvangt die in het voorwerp van de SLA Monitor wordt gespecificeerd, wordt de gastheer beschouwd als onbereikbaar en zoals neer gemarkeerd. De gevolgde route aan eerste gateway wordt ook verwijderd uit het verpletteren van lijst.

Voer de opdracht show sla monitor operational-state uit om de huidige status van de SLA-monitor te bevestigen. In dit geval kunt u "Time-out voorgekomen vinden: Waar" in de opdrachtoutput, het geeft aan dat de ICMP-echo naar de eerste ISP-gateway niet reageert.

<#root>

> show sla monitor operational-state Entry number: 1 Modification time: 09:31:28.783 UTC Thu Feb 15 2024 Number of Octets Used by this Entry: 2056 Number of operations attempted: 104 Number of operations skipped: 0 Current seconds left in Life: Forever Operational state of entry: Active Last time this entry was reset: Never Connection loss occurred: FALSE

Timeout occurred: TRUE

Over thresholds occurred: FALSE Latest RTT (milliseconds): NoConnection/Busy/Timeout Latest operation start time: 11:14:28.813 UTC Thu Feb 15 2024 Latest operation return code: Timeout RTT Values: RTTAvg: 0 RTTMin: 0 RTTMax: 0 NumOfRTT: 0 RTTSum: 0 RTTSum2: 0

Entry number: 2 Modification time: 09:31:28.783 UTC Thu Feb 15 2024 Number of Octets Used by this Entry: 2056 Number of operations attempted: 104 Number of operations skipped: 0 Current seconds left in Life: Forever Operational state of entry: Active Last time this entry was reset: Never Connection loss occurred: FALSE

Timeout occurred: FALSE

Over thresholds occurred: FALSE Latest RTT (milliseconds): 1 Latest operation start time: 11:14:28.813 UTC Thu Feb 15 2024 Latest operation return code: OK RTT Values: RTTAvg: 1 RTTMin: 1 RTTMax: 1 NumOfRTT: 1 RTTSum: 1 RTTSum2: 1

Voer de opdracht uit **show route** om de huidige routeringstabel te controleren, de route naar de eerste ISP-gateway via interface buitenkant1 wordt verwijderd, er is slechts één actieve standaardroute naar de tweede ISP-gateway via interface buitenkant2.

<#root>

> show route

Codes: L - local, C - connected, S - static, R - RIP, M - mobile, B - BGP D - EIGRP, EX - EIGRP external, O - OSPF, IA - OSPF inter area N1 - OSPF NSSA external type 1, N2 - OSPF NSSA external type 2 E1 - OSPF external type 1, E2 - OSPF external type 2, V - VPN i - IS-IS, su - IS-IS summary, L1 - IS-IS level-1, L2 - IS-IS level-2 ia - IS-IS inter area, \* - candidate default, U - per-user static route o - ODR, P - periodic downloaded static route, + - replicated route SI - Static InterVRF, BI - BGP InterVRF Gateway of last resort is 10.1.2.2 to network 0.0.0

S\* 0.0.0.0 0.0.0.0 [1/0] via 10.1.2.2, Outside2

C 10.1.1.0 255.255.255.0 is directly connected, Outside1

L 10.1.1.1 255.255.255.255 is directly connected, Outside1 C 10.1.2.0 255.255.255.0 is directly connected, Outside2 L 10.1.2.1 255.255.255.255 is directly connected, Outside2 C 10.1.3.0 255.255.255.0 is directly connected, Inside L 10.1.3.1 255.255.255.255 is directly connected, Inside

Start de opdracht show conn, u kunt zien dat de twee verbindingen nog steeds actief zijn. Telnet-sessies zijn ook actief op Inside-Host1 (10.1.3.2) en Inside-Host2 (10.1.3.4) zonder enige onderbreking.

<#root>

> show conn 2 in use, 3 most used Inspect Snort: preserve-connection: 2 enabled, 0 in effect, 2 most enabled, 0 most in effect

TCP Inside 10.1.3.2:46069 Outside1 10.1.5.2:23, idle 0:00:22, bytes 1329, flags UIO N1

TCP Inside 10.1.3.4:61915 Outside2 10.1.5.2:23, idle 0:00:02, bytes 1329, flags UIO N1

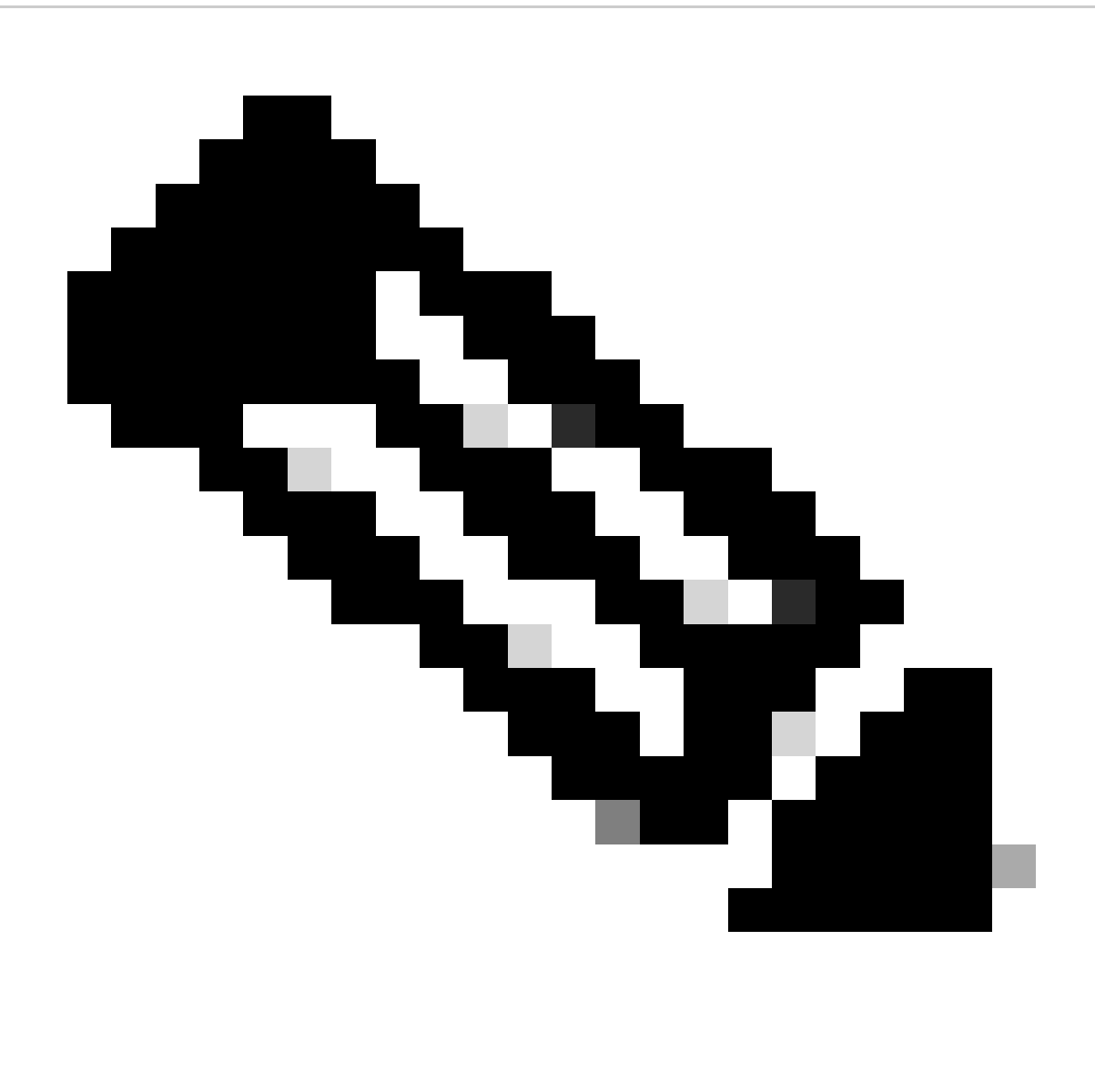

**Opmerking**: in de uitvoer van show conn , telnet sessie van Inside-Host1 (10.1.3.2) is nog steeds via interface buitenkant1, hoewel de standaardroute door interface buitenkant1 is verwijderd uit de routeringstabel. Dit wordt verwacht en door ontwerp, het werkelijke verkeer stroomt door interface buitenkant2. Als u nieuwe verbinding van Inside-Host1 (10.1.3.2) naar Internet-Host (10.1.5.2) start, kunt u al het verkeer vinden via de interface buitenkant2.

Problemen oplossen

Om de routingstabel te bevestigen verander, stel bevel in werking debug ip routing.

In dit voorbeeld, wanneer de verbinding met eerste ISP gateway neer is, wordt de route door interface outdoor1 verwijderd uit het verpletteren van lijst.

<#root>

> debug ip routing
IP routing debugging is on

RT: ip\_route\_delete 0.0.0.0 0.0.0.0 via 10.1.1.2, Outside1

ha\_cluster\_synced 0 routetype 0

RT: del 0.0.0.0 via 10.1.1.2, static metric [1/0]NP-route: Delete-Output 0.0.0.0/0 hop\_count:1 , via 0.0

RT(mgmt-only): NP-route: Update-Output 0.0.0.0/0 hop\_count:1 , via 10.1.2.2, Outside2

NP-route: Update-Input 0.0.0.0/0 hop\_count:1 Distance:1 Flags:0X0 , via 10.1.2.2, Outside2

Voer de opdracht show route uit om de huidige routertabel te bevestigen.

<#root>

> show route

Codes: L - local, C - connected, S - static, R - RIP, M - mobile, B - BGP D - EIGRP, EX - EIGRP external, O - OSPF, IA - OSPF inter area N1 - OSPF NSSA external type 1, N2 - OSPF NSSA external type 2 E1 - OSPF external type 1, E2 - OSPF external type 2, V - VPN i - IS-IS, su - IS-IS summary, L1 - IS-IS level-1, L2 - IS-IS level-2 ia - IS-IS inter area, \* - candidate default, U - per-user static route o - ODR, P - periodic downloaded static route, + - replicated route SI - Static InterVRF, BI - BGP InterVRF Gateway of last resort is 10.1.2.2 to network 0.0.0

s\* 0.0.0.0 0.0.0.0 [1/0] via 10.1.2.2, Outside2

C 10.1.1.0 255.255.255.0 is directly connected, Outside1 L 10.1.1.1 255.255.255.255 is directly connected, Outside1 C 10.1.2.0 255.255.255.0 is directly connected, Outside2 L 10.1.2.1 255.255.255.255 is directly connected, Outside2 C 10.1.3.0 255.255.255.0 is directly connected, Inside L 10.1.3.1 255.255.255.255 is directly connected, Inside

Wanneer de verbinding met de eerste ISP gateway omhoog opnieuw is, wordt de route door interface external1 toegevoegd terug naar routingstabel.

<#root>

> debug ip routing
IP routing debugging is on

NP-route: Update-Output 0.0.0.0/0 hop\_count:1 , via 10.1.2.2, Outside2

NP-route: Update-Output 0.0.0.0/0 hop\_count:1, via 10.1.1.2, Outside2

NP-route: Update-Input 0.0.0.0/0 hop\_count:2 Distance:1 Flags:0X0 , via 10.1.2.2, Outside2

via 10.1.1.2, Outside1

Voer de opdracht show route uit om de huidige routertabel te bevestigen.

<#root>

> show route

```
Codes: L - local, C - connected, S - static, R - RIP, M - mobile, B - BGP
D - EIGRP, EX - EIGRP external, O - OSPF, IA - OSPF inter area
N1 - OSPF NSSA external type 1, N2 - OSPF NSSA external type 2
E1 - OSPF external type 1, E2 - OSPF external type 2, V - VPN
i - IS-IS, su - IS-IS summary, L1 - IS-IS level-1, L2 - IS-IS level-2
ia - IS-IS inter area, * - candidate default, U - per-user static route
o - ODR, P - periodic downloaded static route, + - replicated route
SI - Static InterVRF, BI - BGP InterVRF
Gateway of last resort is 10.1.2.2 to network 0.0.00
```

S\* 0.0.0.0 0.0.0.0 [1/0] via 10.1.2.2, Outside2

[1/0] via 10.1.1.2, Outside1

C 10.1.1.0 255.255.255.0 is directly connected, Outside1 L 10.1.1.1 255.255.255 is directly connected, Outside1 C 10.1.2.0 255.255.255.0 is directly connected, Outside2 L 10.1.2.1 255.255.255.255 is directly connected, Outside2 C 10.1.3.0 255.255.255.0 is directly connected, Inside L 10.1.3.1 255.255.255.255 is directly connected, Inside

## Over deze vertaling

Cisco heeft dit document vertaald via een combinatie van machine- en menselijke technologie om onze gebruikers wereldwijd ondersteuningscontent te bieden in hun eigen taal. Houd er rekening mee dat zelfs de beste machinevertaling niet net zo nauwkeurig is als die van een professionele vertaler. Cisco Systems, Inc. is niet aansprakelijk voor de nauwkeurigheid van deze vertalingen en raadt aan altijd het oorspronkelijke Engelstalige document (link) te raadplegen.